## **ADDING A TIMED ASSIGNMENT TO YOUR TWEN SITE**

STEP 1: Click on Grade Book near the bottom of the left navigation panel.

| Return to Law School Hon         | nepage                            | Westlaw, TWEN, Practical Law V   |                  |
|----------------------------------|-----------------------------------|----------------------------------|------------------|
| THOMSON REUTERS                  | TWEN                              | Events Knowledge Center Survival | Guide Contact Us |
| NAVIGATION                       | Law School Portal > TWEN > Course |                                  | ? 🖶              |
| Administrative Law               |                                   |                                  |                  |
| (Summer 2020)<br>Manage Features | Administrative Law                |                                  | Manage -         |
| Assignments & Quizzes            | Course Information                |                                  | Manage 👻 人       |
| Calendar                         |                                   |                                  |                  |
| CALI Lessons                     |                                   | Administrative Law               |                  |
| Customized Polling               |                                   |                                  |                  |
| E-Mail Options                   |                                   | (Summer 2020)                    |                  |
| Forums                           |                                   | Steve Young                      |                  |
| Legal News                       |                                   |                                  |                  |
| Live Discussion                  |                                   |                                  |                  |
| Sign-up Sneets                   | 1-                                |                                  |                  |
| Course Materials                 | 5<br>15                           |                                  |                  |
| Web Links                        |                                   |                                  |                  |
| Administrators Only              |                                   |                                  |                  |
| Training                         |                                   |                                  |                  |
| Grade Book (F)                   |                                   |                                  |                  |
| Manage Course (F)                |                                   |                                  |                  |
| Course usage (F)                 |                                   |                                  |                  |
| West Admin                       |                                   |                                  |                  |

STEP 2: On the Grade Book screen click **Grade Book Navigation** on the right side of the screen and select **Add An Assignment** from the drop-down display.

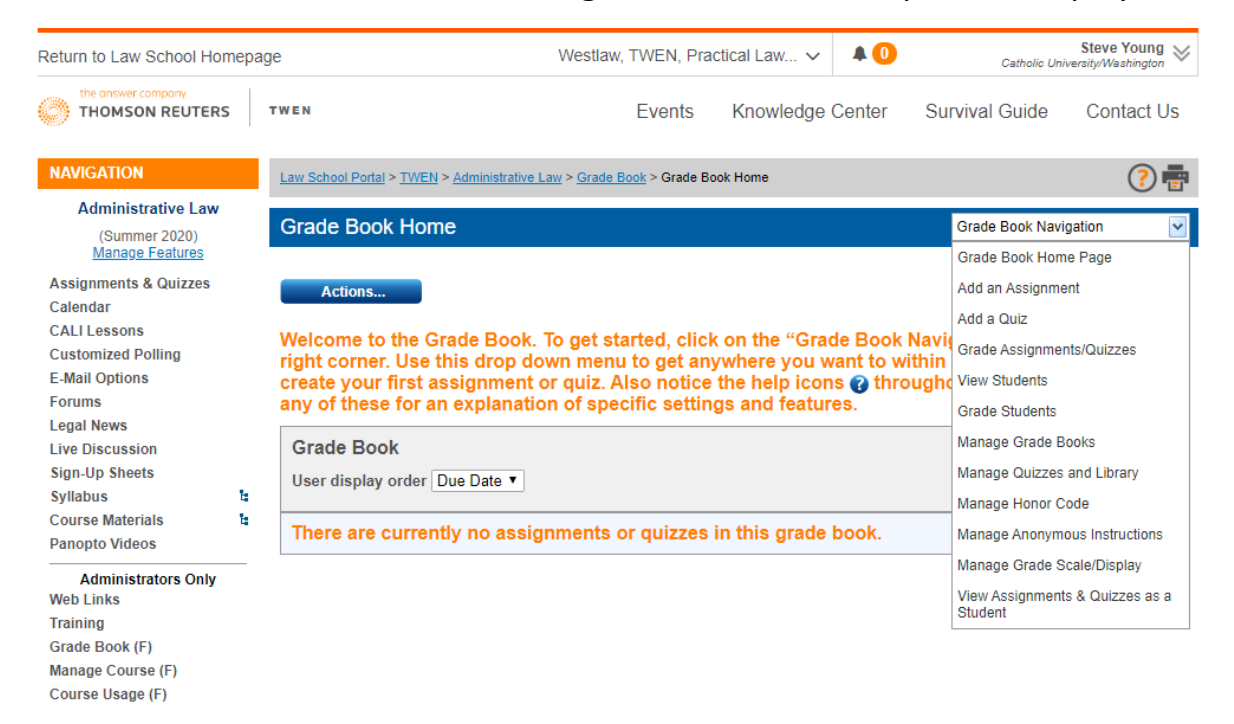

West Admin

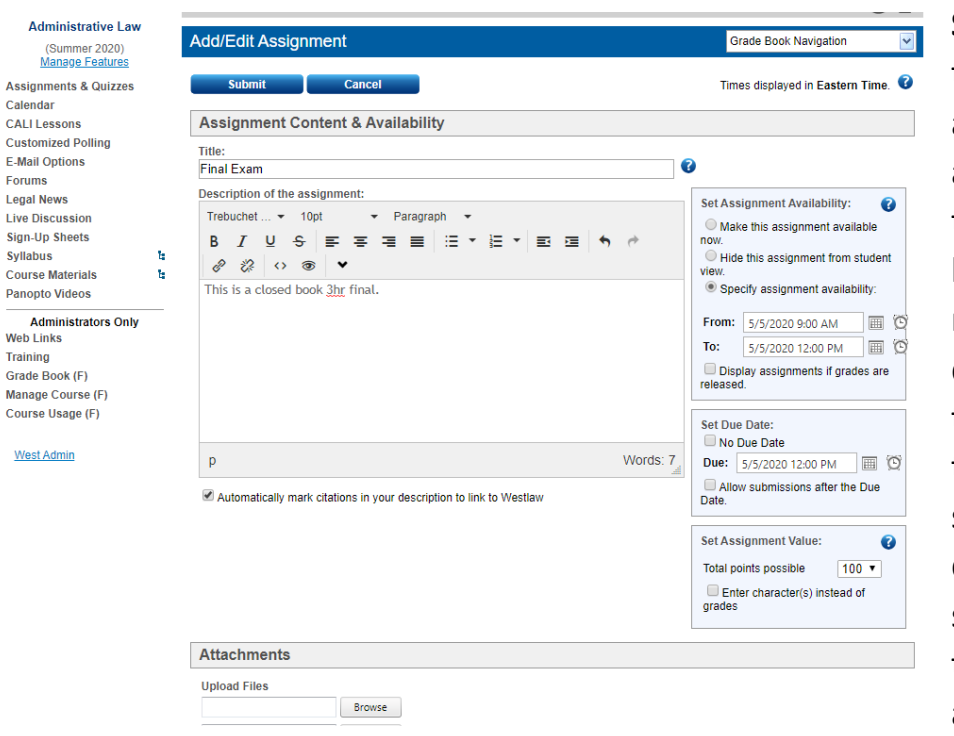

**STEP 3**: Enter the title of the assignment and any description in the appropriate boxes. Use the right side boxes to determine when the exam is visible to students, and to stipulate when it is due and whether submissions after the due date/time are allowed.

**STEP 4**: Scrolling further down the screen be sure to add the file containing the assignment and then carefully read the Additional Settings. You may not want an email every time a student submits their assignment, you may want to use anonymous grading, and you will want to make this a timed assignment. **Be sure to read all the options very carefully! Click Submit when finished.** 

| Admin Law Final.docx                                                                                                    | Browse                                                                                                  |
|----------------------------------------------------------------------------------------------------|----------------------------------------------------------------------------------------------------|
|                                                                                                    | Browse                                                                                                  |
|                                                                                                    | Browse                                                                                                  |
| More Files                                                                                                    |                                                                                                    |
| indic thesin                                                                                                    |                                                                                                    |
| Additional Setting                                                                                                    | JS                                                                                                    |
|                                                                                                    |                                                                                                    |
| Activate anonymous gr<br>Students use their                                                                                                    | /ading for this assignment. Up for this assignment                                                      |
| Bequire students to                                                                                                    | primary anonymous i.D. for this assignment.<br>n enter a unique LD, number for this specific assignment |
| <ul> <li>Generate randomiz</li> </ul>                                                                                                    | zed anonymous I.D. numbers.                                                                             |
| Require honor code ac                                                                                                    | cceptance for this assignment. 😮                                                                        |
| Allow submission of as                                                                                                    | ssignments online                                                                                       |
| Allow resubmission (m                                                                                                    | ultiple submissions) of this assignment.                                                                |
| Send an e-mail message                                                                                                    | ge each time a student submits to this assignment.                                                      |
| Include this assignmen                                                                                                    | t in total grading calculation.                                                                         |
| Release Grades, allow                                                                                                    | / students to see their own grades for this assignment. 🕜                                               |
| Hide comments unt                                                                                                    | itil grades are released. 😮                                                                             |
| Send an email to gr                                                                                                    | rade book participants when the grades are released. 😮                                                  |
|                                                                                                    | gnment. 🕎 🕜                                                                                             |
| Make this a timed assigned assignment of the second second sec | tudents about the timed assignment.                                                                     |
| Make this a timed assig<br>Add a message for st                                                                                                    | adenta about the timed assignment.                                                                      |
| Make this a timed assigned a message for st Times Ne + 12                                                                                                    | pt → Paragraph →                                                                                        |
| Make this a timed assig<br>Add a message for st<br>Times Ne • 12<br>B / U S                                                                                                    | bpt → Paragraph →<br>E = = = = = + = → = = = + + + + + + = = = + + + +                                  |

More detailed information on timed assignments is available at: <u>http://lscontent.westlaw.com/images/content/documentation/AdminTWENGuide2013.pdf</u>